## Como Contestar la Encuesta Docente:

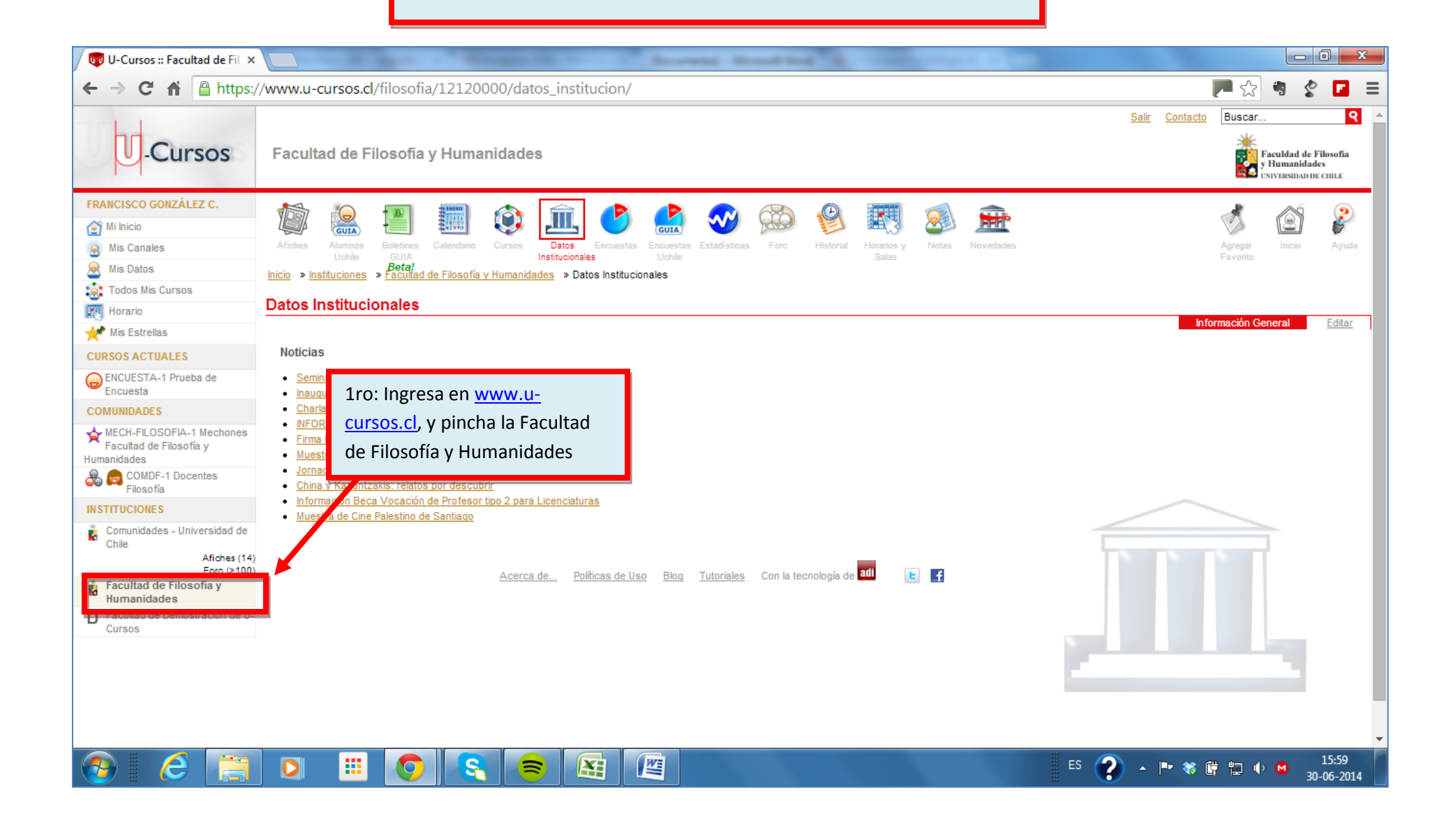

| 🖉 Ū-Cursos :: Facultad de Fi⊡                                         |                                                                                                    | And the second second se |                       |
|-----------------------------------------------------------------------|----------------------------------------------------------------------------------------------------|----------------------------------------------------------------------------------------------------|-----------------------|
| C f https://www.u-cursos.cl/filosofia/12120000/encuestas_institucion/ |                                                                                                    |                                                                                                    |                       |
| U-Cursos                                                              | Facultad de Filosofía y Humanidades                                                                | Sair Contacto<br>2do: Cuando estés en Facultad                                                                                                    | Buscar Q              |
| FRANCISCO GONZÁLEZ C.                                                 | Afiches Aumono<br>Uchia GUIA<br>Enter                                                              | botón "Encuesta" y presiónalo.                                                                                                    | Agregar Inicio Ayuda  |
| MIS Datos<br>Statos<br>Todos Mis Cursos<br>Horario<br>Mis Estrellas   | Inicio » Instituciones » Facultad de Filosofía y Humanidades » Encuestas » Mis Encuestas Encuestas | Mis Encuestas Resultados I                                                                                                    | Por Persona Encuestas |

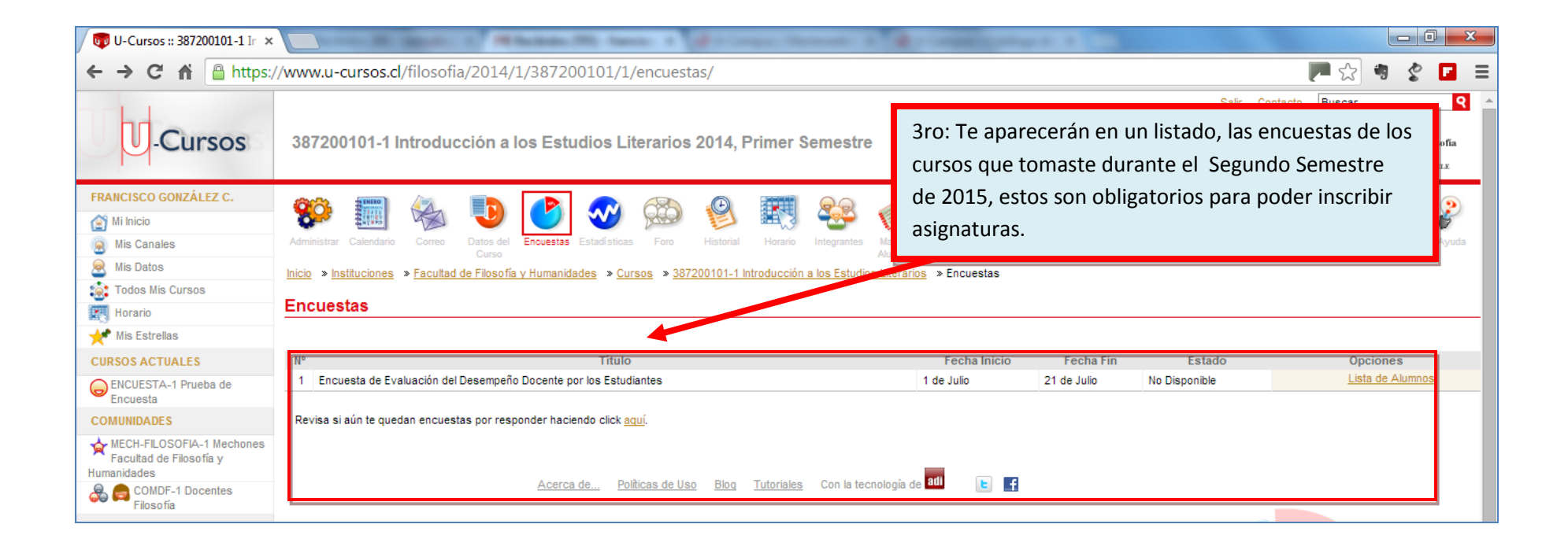

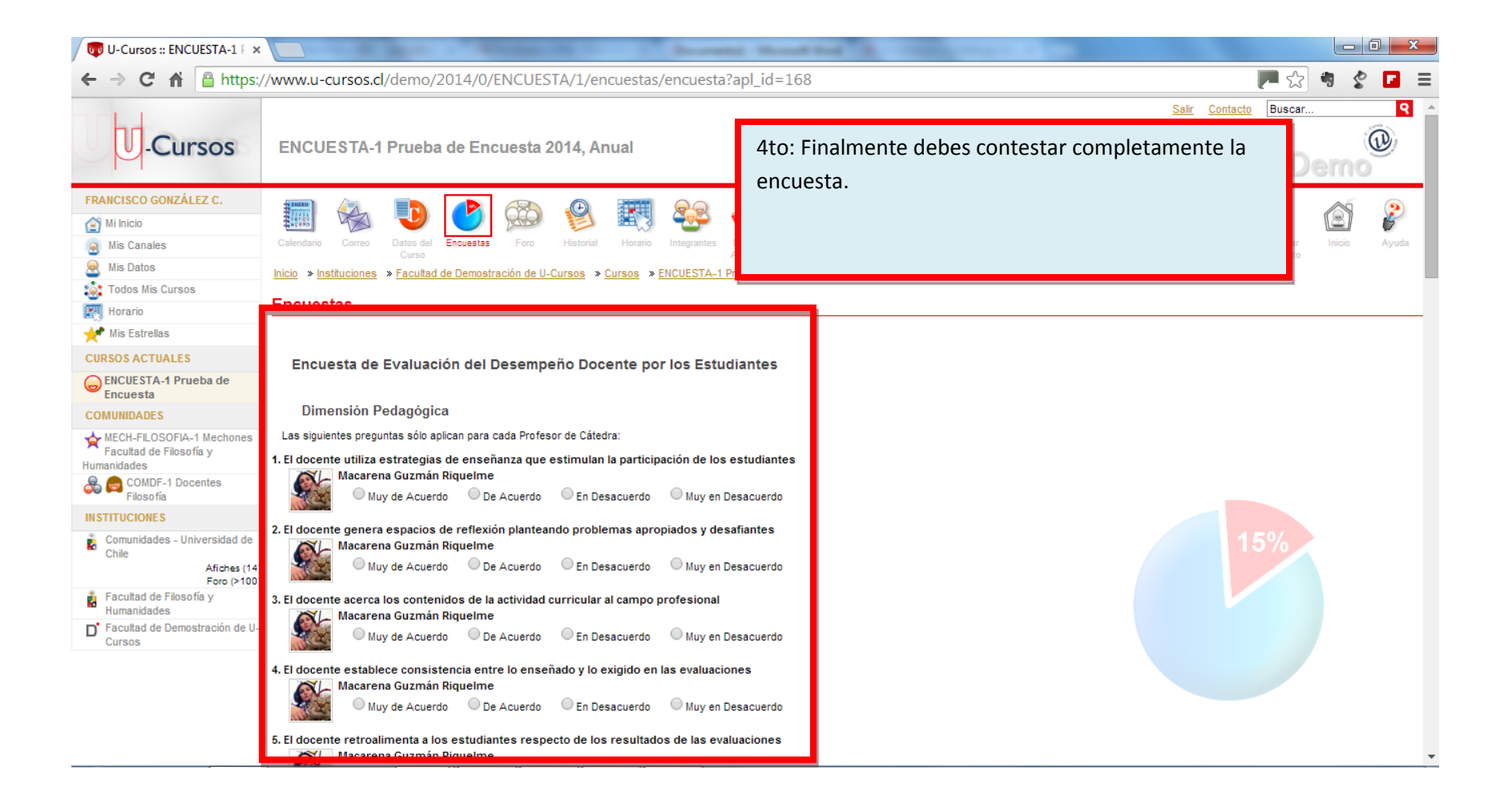